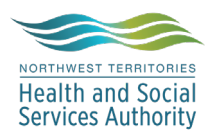

## NWT LIS TIP OF THE WEEK

| Module: SoftLab/SoftMic                                     | Software Version: 4.0.8 |  |  |  |  |  |
|-------------------------------------------------------------|-------------------------|--|--|--|--|--|
| Topic: Using PANDE ordering code                            | Issued On: 21Apr2020    |  |  |  |  |  |
| Distribution: All Users                                     | Page: 1 of 1            |  |  |  |  |  |
| Issued By: Chantelle Pollard, Territorial LIS Administrator |                         |  |  |  |  |  |

### **TOPIC/QUESTION:**

As part of the Territorial COVID 19 pandemic planning, Laboratory Services has developed a phased approach to service reduction for the Territory. With this plan, service reduction phases are initiated by various triggers, i.e. transportation issues, reduction in menu offered by reference labs, insufficient lab personnel. See ournthssa.ca for up to date information and lab memos.

So, what do you do if you receive a requisition with one or more of the suspended tests requested? Do we order the tests? Do we scan the requisition in Soft Media?

#### ANSWER/TIP:

When test(s) on the requisition are suspended due to the pandemic, order **PANDE** and complete as follows.

#### **Order Entry**

- 1. Complete Order Entry for the requisition. In the Ordering Grid order **PANDE** test code, **Save** Order.
- 2. Enter **Tests Cancelled:** List tests under value. If further space is needed, move to the comment section and continue to list tests not being performed.
- 3. Enter Reason: Using keypad, choose P See Below
- 4. Click the **CanMesg** button
- 5. Select @PAN
- 6. Click OK
- 7. Canned Message will pop up. Click OK
- 8. Click OK
- 9. A message box asking **Do you want to save the changes you made to order?** will pop-up, click **Yes.**
- 10. Follow established procedures for labeling the requisition and scanning in Soft Media (even if all tests on the requisition are not being performed).

See the next page for pictures of the steps that need to be taken.

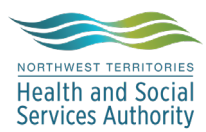

# NWT LIS TIP OF THE WEEK

|      | rdere                                                | a (1)                     |                      |                                 |                 |                  |                    |              |                            |       |
|------|------------------------------------------------------|---------------------------|----------------------|---------------------------------|-----------------|------------------|--------------------|--------------|----------------------------|-------|
| <br> |                                                      |                           | -L 🗖 Consultanta     | e le com                        |                 |                  |                    |              |                            |       |
| ·린·  | Insen                                                | t 😺 Canco                 | ei 😻 Cancel orde     | r 🦋 Formu                       | liary 🥶 C       | ycie 👷 Key       | bad                |              | _                          |       |
|      | e ID                                                 |                           | ority Cycled         | Name                            | Teet(e) Net     | Derformed        |                    |              |                            |       |
| G    | 194                                                  |                           |                      | Pandemic                        | - Test(s) NO    | renormed         |                    |              |                            |       |
| -    | _                                                    |                           |                      |                                 |                 |                  |                    |              |                            |       |
| Ple  | ase e                                                | enter require             | ed information       |                                 |                 |                  |                    | 23           |                            |       |
| Г    |                                                      |                           |                      |                                 |                 | 1                |                    |              | ]                          |       |
|      | (                                                    | Questions                 | - 4.*                | Value                           | 2               | Comment          |                    | _            |                            |       |
|      | 1                                                    | lests Cancell<br>Descont* | ea:^                 | B1Z, TBIC                       | <u> </u>        | EZ, IESI         |                    | _            |                            |       |
|      |                                                      |                           |                      |                                 |                 |                  |                    |              |                            |       |
|      |                                                      |                           |                      |                                 |                 |                  |                    |              |                            |       |
|      |                                                      |                           |                      |                                 |                 |                  |                    |              |                            |       |
|      |                                                      |                           |                      |                                 |                 |                  |                    |              |                            |       |
|      | 0                                                    | Comment                   | CanMesg              | 4                               |                 |                  | 8 🗹 ок             | 💥 Cancel     | -                          |       |
|      |                                                      |                           |                      |                                 |                 |                  |                    |              | ie                         |       |
| 1    | 🛃 Se                                                 | earch Result:             | s                    |                                 |                 |                  |                    |              |                            |       |
| l F  |                                                      | / ID                      | <b>.</b>             |                                 |                 |                  |                    |              |                            |       |
|      | #                                                    |                           | Text                 |                                 |                 |                  |                    |              |                            |       |
|      | 8 @4HR Received > 4 hrs old - unable to process.     |                           |                      |                                 |                 |                  |                    |              |                            |       |
|      | 9<br>10                                              | @72HH<br>@7DAY            | Specimen received    | >72 hours old                   |                 |                  |                    |              |                            |       |
| 41   | 10                                                   | @PDA1<br>@BE              | Specimen upsuitable  | >7 uays uiu<br>a for analusis . | fluid too vise  | ous for          |                    |              |                            |       |
| 11   | 12                                                   | @CFI                      | Sample for INB testi | na was receivi                  | ed frozen - Ti  |                  |                    |              |                            |       |
|      | 13                                                   | @CGFT                     | Green top tube colle | cted, unable t                  | o perform FT    | 4                | Canned message     |              | 2                          | X     |
|      | 14                                                   | @DUP                      | Tests indicated have | e been ordered                  | d by multiple ( | practition       |                    |              |                            |       |
|      | 15                                                   | @LBL 🌈                    | SPECIMENS MUST       | T BE LABELLE                    | D WITH PA       | TIENT'S 🗏        | Due to the Pandemi | c and as pa: | rt of the Territorial Lab  |       |
|      | 16                                                   | @PAN 0                    | Due to the Pandemi   | c and as part o                 | of the Territor | ial Lab S        | reduction, a test( | s) ordered : | for this patient has not h | been  |
| Ш.   | 17 @TNP Troponin not processed on routine outpatient |                           |                      |                                 |                 |                  | performed. Please  | refer the pa | atient to the Lab with a r | new 😑 |
| Ш.   | 18                                                   | @UNL                      | Specimen received    | unlabelled                      |                 | -                | requisition when r | egular serv: | ices resume for this test  | (s).  |
|      | •                                                    |                           |                      |                                 |                 | •                | the list(s) of tes | ting reduct: | ions, please refer to      |       |
|      |                                                      |                           |                      |                                 |                 |                  | ournthssa.ca       |              |                            | -     |
|      |                                                      |                           |                      | •                               | <u>o</u> k (\$  | K <u>C</u> ancel |                    |              |                            |       |
|      |                                                      |                           |                      | Total 19                        | Selected        | 1                |                    |              | 🔰 ок                       |       |
|      | _                                                    |                           |                      | TOTAL 10                        | Selected        | <b>L</b>         | 6                  |              |                            |       |